# Dell EMC NX3240 및 NX3340 시스템 설정

## 시작하기 전에

/ 경고: Dell EMC NAS 시스템을 설정하고 작동하기 전에, 시스템과 함께 제공되는 안전 지침을 읽어 보시기 바랍니다.

### Dell EMC 소프트웨어 라이센스 계약

- 시스템을 사용하기 전에 시스템과 함께 제공된 Dell EMC 소프트웨어 라이센스 계약을 읽어 보시기 바랍니다.
- Dell EMC가 설치된 소프트웨어의 모든 미디어를 시스템에 설치된 소프트웨어의 백업 복사본으로 간주해야 합니다.
- 계약의 약관에 동의하지 않을 경우, Dell.com/contactdell을 참조하십시오.

## 설명서

자세한 내용은

- Dell.com/storagemanuals에서 문서 자료 및 정보 업데이트를 확인하십시오.
- Dell.com/support에서 서비스 태그를 입력한 다음 Submit(제출)을 클릭합니다.

## 패키지 컨텐츠 확인

포장 명세서에 나열된 모든 구성 요소를 사용할 수 있는지 확인합니다. 모든 문서 자료 및 액세서리를 저장합니다.

## 랙에 시스템 설치

이 시스템에는 적절하게 접지된 전원 콘센트, 호환 랙 및 랙 설치 키트가 있어야 합니다. 자세한 내용은 이 문서의 추가 정보 섹션을 참조하십시오.

## 시스템 서비스 태그 찾기

- 아닙니다.

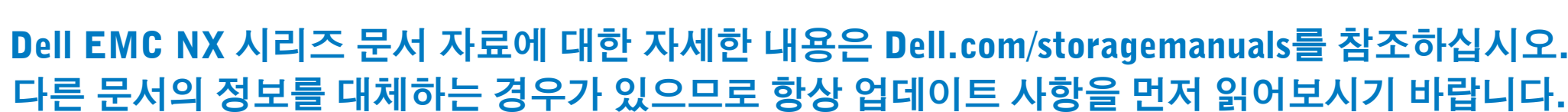

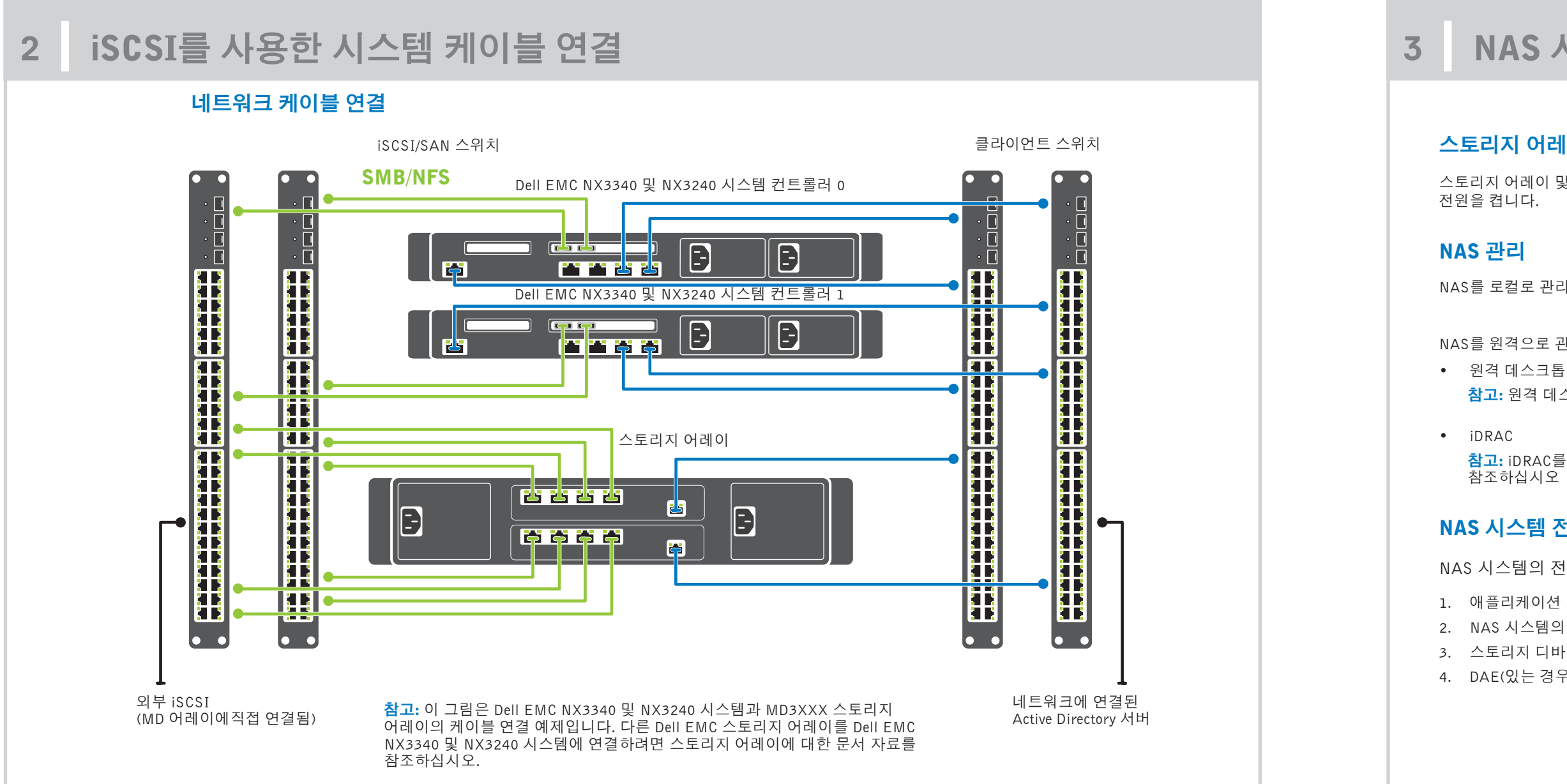

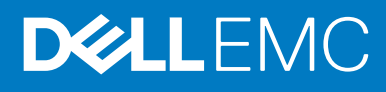

• 사용자의 시스템은 고유한 특급 서비스 코드 및 서비스 태그 번호로 식별됩니다. 시스템 전면의 정보 태그를 당겨서 특급 서비스 코드와 서비스 태그를 봅니다. • 또는 해당 정보를 섀시에 있는 스티커에서 볼 수도 있습니다.

• 이 정보는 Dell EMC에서 적절한 직원과 지원 통화를 구성할 경우 사용됩니다.

참고: 본 안내서에 제시된 그림은 특정 NAS 시스템을 나타내기 위해 포함된 것은

## 기본 암호

NAS 시스템의 기본 암호는 Stor@ge!입니다.

## 기본 시스템 이름

- 본 시스템은 D<ServiceTag>의 기본 시스템 이름으로 구성됩니다. 여기서 <ServiceTag>는 서비스 태그입니다.
- 시스템 서비스 태그를 찾으려면 이 문서의 시스템 서비스 태그 찾기 섹션을 참조하십시오.

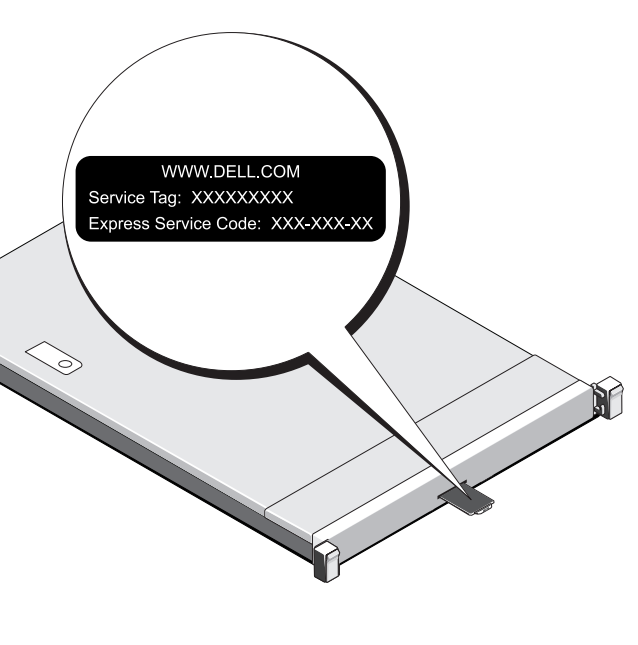

## NAS 시스템 전원 켜기/끄기 및 관리

## 스토리지 어레이 전원 켜기

스토리지 어레이 및 추가 확장 엔클로저(있는 경우)의 전원을 먼저 켜야 합니다. 스토리지 어레이 및 엔클로저를 초기화한 후 Dell EMC NX3240 및 NX3340 시스템의

NAS를 로컬로 관리하려면 키보드, 모니터 및 마우스를 NAS 시스템에 직접 연결합니다.

NAS를 원격으로 관리하려면 다음을 사용할 수 있습니다.

참고: 원격 데스크톱에 대한 자세한 내용은 이 문서의 원격 데스크톱 시작 섹션을 참조하십시오.

참고: iDRAC를 사용한 초기 설정, 구성 및 콘솔 재지정에 대한 자세한 내용은, Dell.com/idracmanuals에서 Integrated Dell Remote Access Controller 사용 설명서를 참조하십시오

## NAS 시스템 전원 끄기

NAS 시스템의 전원을 끄려면 다음을 수행합니다.

1. 애플리케이션 또는 클러스터를 닫습니다. 2. NAS 시스템의 전원을 끕니다. 3. 스토리지 디바이스의 전원을 끕니다. 4. DAE(있는 경우)의 전원을 끕니다.

# Dell EMC NX3240 및 NX3340 시스템 설정(계속)

초기 구성 4

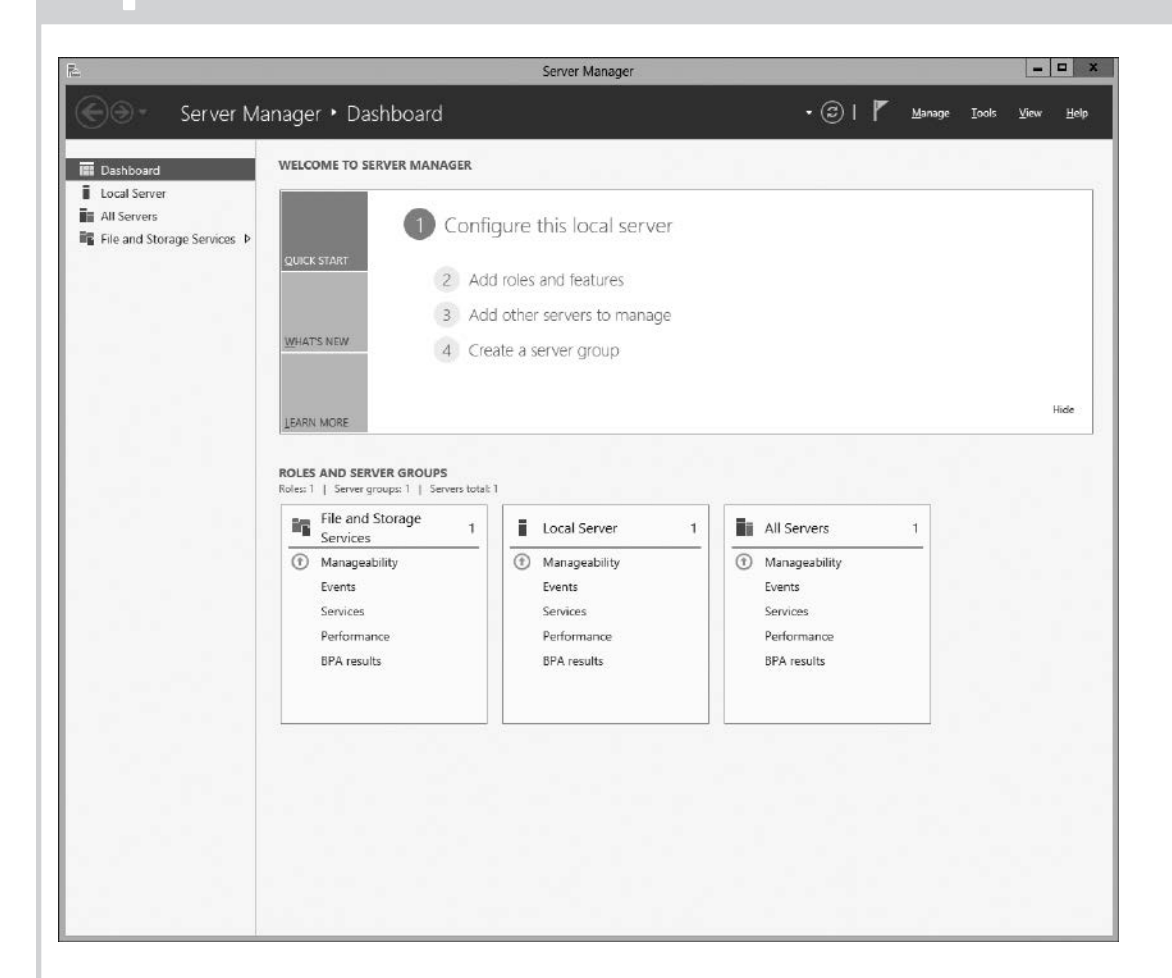

1. Windows Storage Server 2016을 실행하는 NAS 시스템을 처음 시작하는 경우 Default Password(기본 암호) 페이지에서 OK(확 인)를 클릭합니다.

참고: 암호를 변경하기 전에 기본 설정에 따라 시스템 언어 를 변경해야 합니다.

- 2. 관리자 암호를 변경하려면 Ctrl+Alt+Del 키를 누르고 Change a Password(암호 변경)를 클릭합니다.
- 3. 기본 언어를 변경하려면 C:\Dell\_OEM\MUI로 이동하여 적절한 언어 배치(batch) 파일을 실행합니다. 화면의 지침을 완료하여 기본 설정 언어를 설치합니다.

처음으로 로그인하면 Server Manager가 자동으로 시작됩니다.

Server Manager에서 Configure this local server(이 로컬 서버 구성) 를 클릭하여 다음을 수행합니다.

- 컴퓨터 이름 변경(필요한 경우)
- 도메인에 NAS 시스템 추가
- 최신 Windows 업데이트 확인
- 시간대 지정
- 원격 데스크톱 구성

참고: 소프트웨어 시스템을 시작하려면 작업 표시줄에서 Start(시작)를 클릭한 다음 프로그램 이름을 클릭합니다.

## 원격 데스크탑 시작

참고: 원격 데스크탑을 사용하여 NAS 시스템에 연결하기 전에 초기 구성 작업이 완료되었는지 확인합니다.

- Server Manager 또는 시스템 속성(제어판 -> 시스템)을 사용하여 원격 데스크탑을 활성화합니다.
- 네트워크에 DHCP(Dynamic Host Configuration Protocol) 및 DNS(Domain Name System)가 있는 경우 시스템은 자동으로 네트워크 설정을 구성합니다. 클라이언트에서 원격 데스크탑을 시작하고 기본 시스템 이름이나 IP 주소를 사용하여 NAS 시스템에 원격으로 액세스할 수 있습니다. 예를 들어 Remote Desktop Connection(원격 데스크탑 연결) 대화 상자에 D<ServiceTag>를 입력합니다. 여기서 <ServiceTag>는 서비스 태그입니다. 시스템 서비스 태그를 찾으려면 이 문서의 시스템 서비스 태그 찾기 섹션을 참조하십시오. 참고: 기본 암호는 Stor@ge!입니다.

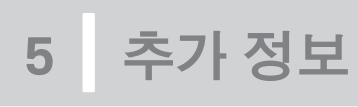

설명서

## 제목

시작 안내서

설치 및 서비 랙 설치 안니 관리자 안내

Troubleshoot 문제 해결 인

## Dell EMC OpenManage Server Administrator

Dell EMC OpenManage Server Administrator를 사용하여 시스템을 원격으로 모니터링할 수 있습니다. Dell EMC OpenManage Server Administrator에 액세스하려 면 NAS 시스템의 보안 포트 1311에 연결합니다. 예를 들어 https://D<ServiceTag>:1311을 입력합니다. 여기서 *<ServiceTag>*는 서비스 태그입니다. 시 스템 서비스 태그를 찾으려면 이 문서의 시스템 서비스 태그 찾기 섹션을 참조하십시오.

자세한 내용은 Dell.com/storagemanuals에서 다음 문서 자료를 참조하십시오.

|           | 설명                                                                                                    |  |
|-----------|----------------------------------------------------------------------------------------------------|--|
|           | 시스템 기능, 시스템 설치 및 기술 사양에 대한 개요를 제공합니다. 이 문서도 시스템과 함께 제공됩니다.                                                          |  |
| 스 설명서     | 시스템 기능에 대한 정보를 제공하고 시스템 및 시스템 구성 요소 설치 또는 교체 방법을 설명합니다.                                                             |  |
| 비서        | 랙에 시스템을 설치하는 과정을 설명합니다. 이 문서도 랙 솔루션과 함께 제공됩니다.                                                                      |  |
| 서         | 시스템의 구성 및 관리에 관한 정보를 제공합니다.                                                                                         |  |
| ing Guide | 소프트웨어 및 시스템의 문제 해결에 대한 정보를 제공합니다.                                                                                   |  |
| 반내서       | OpenManage Server Administrator를 사용하여 Dell EMC 시스템 또는 NAS 시스템을 관리하는 방법에 대한 정보를 제공합니다.                               |  |
|           | <mark>참고:</mark> Dell EMC OpenManage Server Administrator 관련 문서 자료를 보려면 <b>Dell.com/openmanagemanuals</b> 를 참조하십시오. |  |

## 설명서에 대한 사용자 의견

Dell EMC 문서 자료 페이지에서 문서 자료를 평가하거나 피드백을 작성하고 Send Feedback(피드백 보내기)을 클릭해 피드백을 보낼 수 있습니다.